## IPsec VPN Configuration

- 1) Download the Forticlient from <a href="https://www.fortinet.com/support/product-downloads#vpn">https://www.fortinet.com/support/product-downloads#vpn</a>
- 2) Download the appropriate file based on your installed Operating System. You can find 4 files for different operating systems, please choose the compatible one:
  - IOS
  - Android
  - Windows
  - MAC
- Download the Forticlient exe file. Once downloaded, please install the application on your device.
- 4) Follow the installation steps to download this software and make sure that the VPN client is installed successfully.
- Make sure to accept the license agreement and choose secure remote access: FortiClientMiniSetup\_X: meaning FortiClientMiniSetup\_Operating System
- 6) Click on the  $\blacksquare$   $\rightarrow$  Add a new connection

| VPN Name Username Password Save Password Connect | VPN Name<br>Username<br>Password<br>Add a new connection<br>Edit the selected connection<br>Delete the selected connection<br>Save Password<br>Connect |
|--------------------------------------------------|----------------------------------------------------------------------------------------------------|

7) Choose IPsec VPN

| New VPN Connection                              |                                    |            |                             |   |
|-------------------------------------------------|------------------------------------|------------|-----------------------------|---|
| VPN                                             | SSL-VPN                            |            | Psec VPN                    |   |
| Connection Name<br>Description                  |                                    |            |                             |   |
| Remote Gateway                                  | +Add Remote Gate                   | vay        |                             | × |
| Authentication Method<br>Authentication (XAuth) | Pre-snared key     Prompt on login | Save login | <ul> <li>Disable</li> </ul> |   |
| + Advanced Settir                               | igs                                |            |                             |   |
|                                                 | Cancel                             | Save       |                             |   |

8) Enter the below:

Connection Name: cpanel

Description: cpanel

Remote Gateway: **194.126.14.20** 

Authentication Method: Pre-Shared Key  $\rightarrow$  Please contact the support team if you don't have

## it

Authentication (XAuth) → choose **Prompt on login** 

| New VPN Connection     |                     |   |
|------------------------|---------------------|---|
| VPN                    | SSL-VPN IPsec VPN   |   |
| Connection Name        | cpanel              | ] |
| Description            | cpanel              |   |
| Remote Gateway         | 194.126.14.20       | × |
|                        | +Add Remote Gateway |   |
| Authentication Method  | Pre-shared key 🔻    |   |
|                        | •••••               |   |
| Authentication (XAuth) | Prompt on login     |   |

## 9) Click on Advanced Settings

10) The VPN Settings should be as below:

| - VPN Settings |                                                              |
|----------------|--------------------------------------------------------------|
| IKE            | • Version 1 • Version 2 (not available with the free client) |
| Mode           | O Main O Aggressive                                          |
| Options        | O Mode Config 🔘 Manually Set 🔵 DHCP over IPsec               |

- 11) Click on Phase 1
- 12) The configuration should be as below:

| - Phase 1    |                                                           |
|--------------|-----------------------------------------------------------|
| IKE Proposal | Encryption AES128 <ul> <li>Authentication SHA1</li> </ul> |
|              | Encryption AES256   Authentication SHA256                 |
| DH Group     | □ 1 □ 2                                                   |
|              | □ 16 □ 17 □ 18 □ 19 □ 20                                  |
| Key Life     | 86400 sec                                                 |
| Local ID     | RAD-cPanel                                                |
|              | Dead Peer Detection                                       |
|              | ✓ NAT Traversal                                           |

## 13) Click on Phase 2

14) The configuration should be as below:

| - Phase 2    |                                                          |
|--------------|----------------------------------------------------------|
| IKE Proposal | Encryption AES128  Authentication SHA1                   |
|              | Encryption AES256  Authentication SHA1                   |
| Key Life     | 43200 Seconds                                            |
| [            | 5120 KBytes                                              |
|              | <ul> <li>Enable Replay Detection</li> </ul>              |
|              | <ul> <li>Enable Perfect Forward Secrecy (PFS)</li> </ul> |
| DH Group     | 5 🔹                                                      |

15) Click on Save

- 16) Once configuration done, from the FortiClient Console, click on Remote Access icon → choose your personal account registered above → enter your VPN credentials:
   Usernanme → enter your VPN Username (ex: abcdef.vpn)
   Password → enter your VPN Password
- 17) Click on **Connect** and you will be successfully connected to the VPN

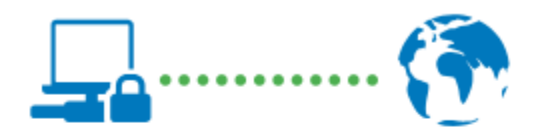

VPN Name cpanel IP Address x.x.x.x Username abcdef.vpn Duration 00:00:03 Bytes Received 2.06 KB Bytes Sent 6.65 KB

Disconnect